# **BigTreeTech PI V1.2**

# YouTube Video #61

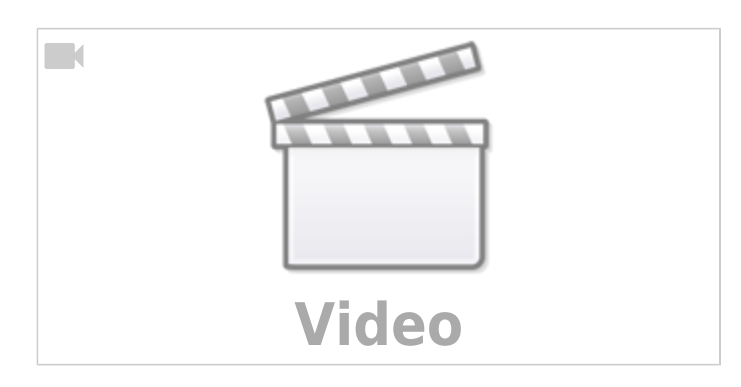

# Sponsor

Vielen Dank an folgende Sponsoren für dieses Video:

- Konstantin Schuller für das Sponsoring eines BTT Pi 1.2 nebst CAN Modul
- **BigTreeTech** für das Sponsoring eines CAN Moduls, eines 3,5" Displays und eines ADXL345 Sensormoduls

# Links

- Github
- https://github.com/bigtreetech/BTT-Pi
- Images https://github.com/bigtreetech/CB1/releases
- Enabling panfrost GPU acceleration on the Bigtreetech PAD7 https://gist.github.com/adelyser/e814dd7737026765a3ab390ec21f78cc
- https://github.com/bigtreetech/cb1
- https://github.com/bigtreetech/CB1#40-pin-gpio
- https://github.com/So6Rallye/BTT-Pi/blob/master/BIGTREETECH%20Pi%20V1.2%20-%20Board% 20Fan%20Pin%20Configuration
- Manual https://github.com/bigtreetech/BTT-Pi/blob/master/BIGTREETECH%20Pi%20V1.2%20User%20Ma nual.pdf
- [HOWTO] 40-pin GPIO & ADLX345 on CB1 https://github.com/bigtreetech/CB1/discussions/47

# Pros / Cons

• + 24V direkt rein für kleine Drucker

- + Linux Kernel Quellen und Config File
- + CAN Onboard
- + IR Input
- - keine Anzeige für SD Aktivität
- - kein CSI / DSI
- - schlechte Doku bezüglich SPI / I2C
- - Kernel Updates nur über neues Image

### **Default User / Passwort**

- User : **biqu**
- Passwort : **biqu**

### **Image Installation**

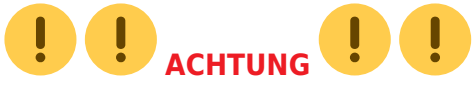

Das BTT Pi 1.2 (wie auch der BTT CB1) laufen **nicht mit dem Raspberry Pi Image**! Es muss ein Image von BTT genutzt werden das an den SBC angepasst ist.

• Image Download

https://github.com/bigtreetech/CB1/releases

Hier kann der aktuelle Stand vom BTT Image geladen werden. Grundsätzlich reicht für den Betrieb von Klipper das Minimal Image ( Stand jetzt wäre das :

CB1\_Debian11\_minimal\_kernel5.16\_20230712.img.xz ). In dem größeren Image ( CB1\_Debian11\_Klipper\_kernel5.16\_202300712.img.xz ) ist u.A. noch ein Grafiktreiber für den SBC integriert. Klipper läuft mit beiden Images problemlos.

- Image mit dem Raspberry Pi Imager auf eine SD Karte schreiben https://www.raspberrypi.com/software/
  - OS Wählen
  - ganz unten auf "Eigenes Image"
  - Hier jetzt die geladene XZ Datei auswählen
  - SD Karte wählen
  - Schreiben (Einstellungen kann man nicht mit schreiben lassen. Die sind nicht kompatibel zu dem Image!)
- Wlan einrichten
  - Um das WLan einzurichten muss auf der SD Karte eine Datei angepasst werden:
    - Auf dem Laufwerk "BOOT" die Datei system.cfg mit einem Texteditor öffnen
    - Wifi Settings anpassen:

```
# wifi name
WIFI_SSID="WLAN_SSID"
# wifi password
WIFI_PASSWD="WLAN_PASSWORT"
```

 Hostname ggf. anpassen Wird auch in der Datei system.cfg eingetragen: hostname="BTT-PI12"

- Karte in den BTT Pi einsetzen
- Kühlkörper und WLAN Antenne nicht vergessen anzubringen
- BTT Pi starten ...

| Hinweis                                                       |                     |             |                                       |  |  |  |  |  |  |  |
|---------------------------------------------------------------|---------------------|-------------|---------------------------------------|--|--|--|--|--|--|--|
|                                                               |                     |             |                                       |  |  |  |  |  |  |  |
|                                                               |                     |             |                                       |  |  |  |  |  |  |  |
| _) ,                                                          |                     |             | <b></b>                               |  |  |  |  |  |  |  |
| I/ I_I I.                                                     |                     |             |                                       |  |  |  |  |  |  |  |
| Welcome to BTT-CB1 2.3.3 Bullseve with Linux 5.16.17-sun50iw9 |                     |             |                                       |  |  |  |  |  |  |  |
|                                                               |                     |             |                                       |  |  |  |  |  |  |  |
| System load:                                                  | 39%                 | Up time:    | 1 min                                 |  |  |  |  |  |  |  |
| Memory usage:                                                 | 22% of 986M         | IP:         |                                       |  |  |  |  |  |  |  |
| CPU temp:                                                     | 46°C                | Usage of /: | 10% of 59G                            |  |  |  |  |  |  |  |
| Nite la base sur sur el estrue de la s                        | the Levie De stable | CD1         | 2 Declare we let find he ide Constant |  |  |  |  |  |  |  |

Nicht wundern beim Login ... Da steht CB1 und nicht PI1.2. Das Image ist für beide System identisch!

### Updates

- per SSH einloggen
- Updates und ein paar Tools installieren

sudo apt update && sudo apt upgrade -y && sudo apt install -y git silversearcher-ag wavemon hexedit sudoku tcpdump iptraf mc htop dcfldd nano usbutils ranger tldr ncdu can-utils multitail fd-find && mkdir -p ~/.local/share && tldr -u

- überflüssige Dienste entfernen sudo apt autoremove alsa\* modem\* cups\* pulse\* avahi\*
- IP ermitteln

ip a

- Mainsail Weboberfläche öffnen über die IP
  - Unter Mashine einmal die Repos neu laden um die roten "Invalid" Meldungen zu entfernen

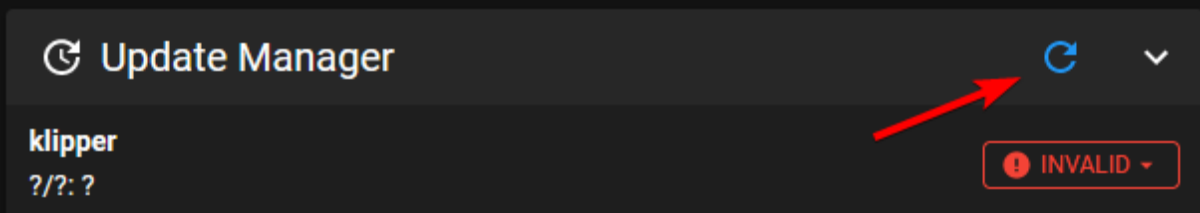

• Jetzt alle Komponenten aktuslisieren lassen mit UPDATE ALL COMPONENTS

## **Linux MCU einrichten**

Wer den BTT Pi mit einem ADXL345 Sensor für Input Shaper ausstatten möchte, sollte den Linux Prozess noch einrichten. Der Sorgt dafür, das die GPIO Pins vom BTT Pi aus Klipper Sicht genutzt werden können und ermöglicht eben den Betrieb von extra Sensoren wie dem ADXL345.

- auf dem BTT Pi einloggen mittels SSH
- cd ~/klipper/
- sudo cp ./scripts/klipper-mcu.service /etc/systemd/system/

- sudo systemctl enable klipper-mcu.service
- make menuconfig

• hier wählt man dann Microcontroller Architecture Linux process aus

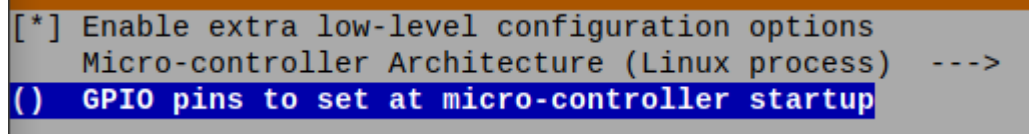

mit Q beenden und mit Y speichern

- sudo service klipper stop
- make flash -j4
- sudo service klipper start

## Minimale printer.cfg

Um Klipper vorübergehend in Betrieb zu nehmen, kann man folgende Mini Konfiguration verwenden:

#### printer.cfg

```
[include mainsail.cfg]
[mcu]
serial : /tmp/klipper_host_mcu
#[mcu Board]
#serial : /dev/serial/by-id/usb-
Klipper_stm32f407xx_2B0035001147393437303337-if00
[printer]
kinematics: none
max velocity: 1000
```

max\_accel: 1000

Mit dieser Konfig kann der Drucker natürlich rein gar nichts. Aber man wird erstmal alle Fehlermeldungen in MainSail los.

## **CAN** einrichten

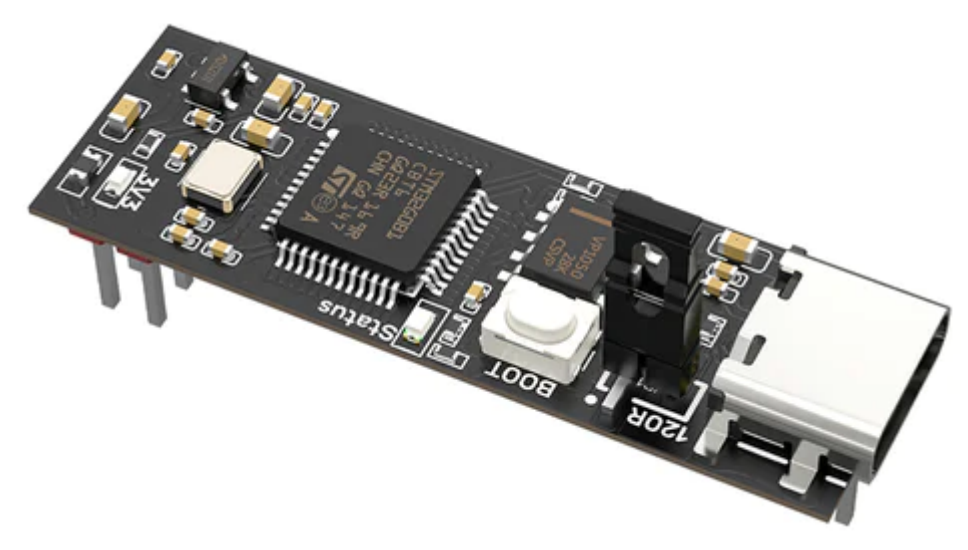

Controller : STM32G0B1 Die folgenden Schritte sind nur notwendig, wenn man das CAN Modul besitzt und einsetzen möchte.

### Adapter flashen

Bei mir war die aufgespielte Firmware komplett nutzlos. Weder das Gerät ließ sich in Linux finden, noch konnte ich den CAN Bus aktivieren. Das Problem haben wohl auch andere → https://github.com/bigtreetech/BTT-Pi/issues/11 Ich würde also als erstes die Firmware aktualisieren

- benötigte Pakete installieren
- sudo apt install cmake gcc-arm-none-eabi -y
- cd ~
- Repository von Github klonen git clone --depth=1 -b stm32g0\_support https://github.com/bigtreetech/candleLight\_fw
- cd ~/candleLight\_fw
- Vorbereitungen für das Kompilieren (Create Toolchain) mkdir build cd build cmake .. -DCMAKE\_TOOLCHAIN\_FILE=../cmake/gcc-arm-none-eabi-8-2019-q3update.cmake
- Kompilieren make budgetcan fw
- Jetzt den CAN Adapter über ein USB-C Kabel an den BTT Pi anschließen und dabei den BOOT Taster auf dem Board gedrückt halten
  - $\circ\,$  Wer mag kann in der Konsole sudo dmesg $\,$  -Wtd eingeben und sollte in etwa so eine Ausgabe bekommen:

```
[< 0.000000>] usb 6-1: new full-speed USB device number 2 using
ohci-platform
[< 0.235034>] usb 6-1: New USB device found, idVendor=0483,
idProduct=df11, bcdDevice= 2.00
[< 0.000047>] usb 6-1: New USB device strings: Mfr=1,
Product=2, SerialNumber=3
[< 0.000021>] usb 6-1: Product: DFU in FS Mode
[< 0.000015>] usb 6-1: Manufacturer: STMicroelectronics
```

- [< 0.000015>] usb 6-1: SerialNumber: 2056384F464D
- Alternativ geht auch dfu-util -l. Wenn das Found DFU: [0483:df11] ... meldet passt auch alles.
- Wenn nichts davon eintritt nochmal abstecken und Vorgang wiederholen

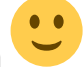

• Den CAN Adapter flashen

dfu-util -R -a 0 -s 0x8000000:mass-erase:force -D

~/candleLight fw/build/budgetcan fw.bin

| <pre>boyright 2005-2009 Weston Schmidt, Harald Welte and OpenMoko Inc.<br/>opyright 2010-2016 Tormod Volden and Stefan Schmidt<br/>his program is Free Software and has ABSOLUTELY NO WARRANTY<br/>lease report bugs to <u>http://sourceforge.net/p/dfu-util/tickets/</u><br/>Ifu-util: Invalid DFU suffix signature<br/>Ifu-util: A valid DFU suffix will be required in a future dfu-util release!!!<br/>pening DFU capable USB device<br/>D 0483:df11<br/>un-time device DFU version 011a<br/>liaming USB DFU Interface<br/>betting Alternate Setting #0<br/>tetermining device status: state = dfuIDLE, status = 0<br/>IfUIDLE, continuing<br/>IFU mode device DFU version 011a<br/>testing response DFU version 011a<br/>ifuse interface name: "Internal Flash "<br/>erforming mass erase, this can take a moment<br/>iownloading to address = 0x08000000, size = 19480</pre> | biqu@BTT-PI12:~/candleLight_fw/build\$ dfu-util -R -a 0 -s 0x08000000:mass-erase:force -D ~/candleLight_fw/build/budgetcan_fw.bin<br>dfu-util 0.9                                                                                                    |
|----------------------------------------------------------------------------------------------------|----------------------------------------------------------------------------------------------------|
| <pre>ifu-util: Invalid DFU suffix signature ifu-util: A valid DFU suffix will be required in a future dfu-util release!!! pening DFU capable USB device D 0483:df11 Lun-time device DFU version 011a Laiming USB DFU Interface etting Alternate Setting #0 tetermining device status: state = dfuIDLE, status = 0 ifUIDLE, continuing iFU mode device DFU version 011a vertermed transfer size 1024 ifuSe interface name: "Internal Flash " erforming mass erase, this can take a moment ownloading to address = 0.080000000, size = 19480</pre>                                                                                                    | Copyright 2005-2009 Weston Schmidt, Harald Welte and OpenMoko Inc.<br>Copyright 2010-2016 Tormod Volden and Stefan Schmidt<br>This program is Free Software and has ABSOLUTELY NO WARRANTY<br>Please report bugs to <u>http://sourceforge.net/p/dfu-util/tickets/</u>                                                                                                    |
| wownload [====================================                                                                                                    | dfu-util: Invalid DFU suffix signature         dfu-util: A valid DFU suffix will be required in a future dfu-util release!!!         Opening DFU capable USB device         10 0483:df11         Run-time device DFU version 011a         Claiming USB DFU Interface         Setting Alternate Setting #0         Determining device status: state = dfuIDLE, status = 0         dfuIDLE, continuing         DFU mode device DFU version 011a         Device returned transfer size 1024         Dfuse interface nme: "Internal Flash "         Performing mass erase, this can take a moment         Download [========]100%         Download cone.         File downloaded successfully         Resetting USB to switch back to runtime mode |

### Adapter einsetzen

- BTT Pi stromlos machen
- CAN Adapter einsetzen
- BTT Pi wieder starten

#### **CAN Bus aktivieren**

Damit der Adapter im Betriebsystem auch erkannt wird muss eine Netzwerk Interface Konfiguration (/etc/network/interfaces.d/can0) angelegt werden. Es ist möglich das die Datei schon im BTT Image eingepflegt ist ...

- sudo nano /etc/network/interfaces.d/can0
- folgenden Inhalt in der Datei einfügen :

```
auto can0
iface can0 can static
    bitrate 1000000
    up ifconfig $IFACE txqueuelen 1024
```

- Editor mit STRG + x → dann Y → dann Enter verlasen
- System neu starten mittels sudo reboot
- Nach dem Reboot sollte der Befehl ip a ein CAN Interface listen :

```
can0: <NOARP,UP,LOWER_UP,ECHO> mtu 16 qdisc pfifo_fast state UP group
default qlen 1024
```

#### link/can

• Wichtig dabei ist **state UP**. Wird hier ein DOWN angegeben, ist das Interface nicht betriebsbereit!

### **Can Bus Test**

- sudo systemctl stop klipper.service
- ~/klippy-env/bin/python ~/klipper/scripts/canbus\_query.py can0
- sudo systemctl start klipper.service

## **HDMI** Display

Am HDMI Anschluss sollte nach dem Start sofort eine Ausgabe erfolgen. TBD: Prüfen was wenn mit SPI Monitor! Anpassungen kann man an zwei Stellen vornehmen:

sudo nano /boot/BoardEnv.txt

```
## Specify HDMI output resolution (eg. extraargs=video=HDMI-
A-1:800x480-24@60)
#extraargs=video=HDMI-A-1:1024x600-24@60
```

Hier in der zweiten Zeile die # entfernen und die Auflösung anpassen

sudo nano /boot/system.cfg

Hiermit kann die grafische Ausgabe auf dem HDMI Port gedreht werden.

Die Textkonsole bleibt davon leider unberührt

# 3,5" SPI Display

- Die Auflösung beträgt 460×320 Pixel
- Das TFT ist ziemlich stromhungerig und wird merklich warm
- Aktivieren über sudo nano /boot/BoardEnv.txt
  - $\circ$  bei den Overlays tft35\_spi hinzufügen → Bsp: overlays=tft35\_spi ir

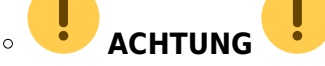

Es darf in der BoardEnv.txt Datei nur eine (!!) Zeile mit overlays geben. Also alle Overlays

in einer Zeile zusammenfassen. Bei mehreren Overlays Zeilen zählt nur der letzte Eintrag in der Datei !!

- Wenn das TFT aktiviert wird hat es Vorrang vor dem HDMI Ausgang
- Der Bildschirm kann auch bei Bedarf kalibriert werden https://bigtreetech.github.io/docs/libinput\_calibration.html

### Links

- https://github.com/bigtreetech/TFT35-SPI
- https://bigtreetech.github.io/docs/TFT35%20SPI.html
- https://bigtreetech.github.io/docs/libinput\_calibration.html

### ADXL345

### **BTT Modul**

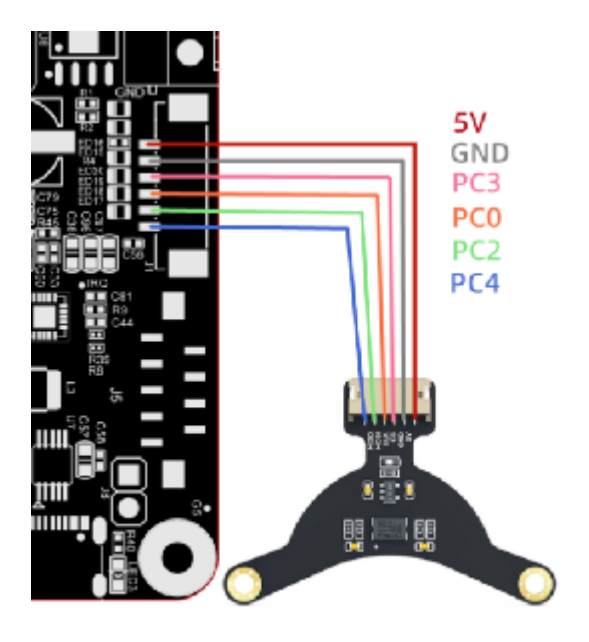

| ADXL345 pin  | Function    | Pi 1.2 Pin | Pi 1.2 GPIO           |
|--------------|-------------|------------|-----------------------|
| 3V3 (or VCC) | Power       | 3,3V       | 3.3V DC power         |
| GND          | GND         | GND        | GND                   |
| CS           | Chip Select | PC3        | (3-1)*32 + 3 = gpio67 |
| SDO          | MISO        | PC4        | (3-1)*32 + 4 = gpio68 |
| SDA          | MOSI        | PC2        | (3-1)*32 + 2 = gpio66 |
| SCL          | Clock       | PC0        | (3-1)*32 + 0 = gpio64 |

Das Modul verwendet spidev0\_0 als SPI Bus. Für die Konfig ist folgendes notwendig:

- Aktivieren über sudo nano /boot/BoardEnv.txt
  - $\circ$  bei den Overlays spidev0\_0 hinzufügen → Bsp: overlays=spidev0\_0 ir

Es darf in der BoardEnv.txt Datei nur eine (!!) Zeile mit overlays geben. Also alle Overlays in einer Zeile zusammenfassen. Bei mehreren Overlays Zeilen zählt nur der letzte Eintrag in der Datei !!

- Die Linux MCU muss laufen!
- Klipper Konfig erweitern

### DIY

| Pi 1.2 Pin | Function        | Pi 1.2 GPIO           | Wird genutzt von  |
|------------|-----------------|-----------------------|-------------------|
| PC3        | CS spidev0_0    | (3-1)*32 + 3 = gpio67 | spidev0_0 ADXL345 |
| PC4        | SPI0 MISO       | (3-1)*32 + 4 = gpio68 |                   |
| PC2        | SPI0 MOSI       | (3-1)*32 + 2 = gpio66 |                   |
| PC0        | SPI0 Clock      | (3-1)*32 + 0 = gpio64 |                   |
| PH6        | SPI1 CLK        | GPIO230               |                   |
| PH7        | SPI1 MOSI       | GPIO231               |                   |
| PH8        | SPI1 MISO       | GPIO232               |                   |
| PC11       | CS of spidev1_0 | GPIO75                | spidev1.0 MCP2515 |
| PC7        | CS of spidev1_1 | GPIO71                | spidev1.1 TFT     |
| PC13       | CS of spidev1_2 | GPIO77                | spidev1.2 frei    |

#### Hinweis 1

Die Default CS Pins können nicht in Klipper genutzt werden. Da kommt ein Fehler "Unable to open out GPIO chip line"

#### Hinweis 2

Für Klipper einen freien GPIO verwenden und den als CS Pin nutzen (Beispiel gpio74)

- Aktivieren über sudo nano /boot/BoardEnv.txt
  - $\circ$  bei den Overlays spidev1\_1 hinzufügen → Bsp: overlays=spidev1\_1 ir

Es darf in der BoardEnv.txt Datei nur eine (!!) Zeile mit overlays geben. Also alle Overlays in einer Zeile zusammenfassen. Bei mehreren Overlays Zeilen zählt nur der letzte Eintrag in der Datei !!

- Die Linux MCU muss laufen!
- Klipper Konfig erweitern

```
[adxl345]
cs_pin: BTTPI:gpio74
spi_bus: spidev1.1
```

```
[resonance_tester]
accel_chip: adxl345
probe_points:
    60, 60, 20 # an example
```

 Hier gibt es eine Diskussion zu dem Thema https://github.com/bigtreetech/CB1/discussions/47

### Tests

• Wenn ein SPI Bus über das Overlay aktiviert wurde sollte der im Device Verzeichnis /dev auftauchen ´nach einem Reboot

|   | biqu@BTT-CB1:~\$ | ls /dev    |           |       |              |        |           |                |       |
|---|------------------|------------|-----------|-------|--------------|--------|-----------|----------------|-------|
|   | autofs           | cuse       | gpiochip1 | kmsg  | loop6        | net    | rtc0      | sunxi_soc_info | tty15 |
|   | block            | disk       | hidraw0   | lirc0 | loop7        | null   | serial    | tty            | tty16 |
|   | btrfs-control    | dri        | hugepages | log   | loop-control | ppp    | shm       | tty0           | tty17 |
|   | bus              | ecryptfs   | hwrng     | loop0 | mapper       | psaux  | snd       | tty1           | tty18 |
|   | cec0             | fb0        | i2c-0     | loop1 | mem          | ptmx   | spidev1.1 | tty10          | tty19 |
|   | char             | fd         | i2c-1     | loop2 | mmcblk1 🛛 💻  | pts    | stderr    | tty11          | tty2  |
|   | console          | full       | i2c-2     | loop3 | mmcblk1p1    | random | stdin     | tty12          | tty20 |
|   | core             | fuse       | initctl   | loop4 | mmcblk1p2    | rfkill | stdout    | tty13          | tty21 |
| 2 | cpu_dma_latency  | _gpiochip0 | input     | loop5 | mqueue       | rtc    | sunxi-reg | tty14          | tty22 |
| - |                  |            |           |       |              |        |           |                |       |

- Hier wurde folgendes in der /boot/BoardEnv.txt eingetragen : overlays=spidev1\_1 ir
- Wenn der Bus in /dev vorhanden ist kann man in der MainSail Konsole den Input Shaper Sensor abfragen mit ACCELEROMETER\_QUERY
  - Bei einer erfolgreichen Abfrage liefert der Sensor Werte

|   | 11:23  | accelero  | meter val   | ues (x,   | у,         | z):  | 0.000000,  | -1406 | .391290, | -7890. | 783629 |
|---|--------|-----------|-------------|-----------|------------|------|------------|-------|----------|--------|--------|
|   | 11:23  | ACCELERO  | METER_QUE   | RY        |            |      |            |       |          |        |        |
| 0 | Wenn d | er Sensor | nicht antwo | ortet kor | nmt        | eine | Fehlermeld | lung  |          |        |        |
|   | 11:24  | Invalid   | adx1345 i   | ld (got   | 0 v        | s e5 | i).        |       |          |        |        |
|   | 11.24  | Invalid   | adv1345 i   | d (act    | <b>0</b> v | e 05 | 3          |       |          |        |        |

:24 Invalid adx1345 id (got 0 vs e5). This is generally indicative of connection problems (e.g. faulty wiring) or a faulty adx1345 chip.

In dem Fall Konfig und Verkabelung prüfen!

# **GPIO nutzen (Linux MCU)**

Die GPIO Pins vom BTT Pi können von Klipper angesteuert werden. Man muss nur mit der Pin Bezeichnung aufpassen ...

### **Pin Berechnung**

Um die GPIO Pins in Klipper nutzen zu können muss ggf. umgerechnet werden. Die Pins sind im Normalfall nach dem Schema **PxNN** benannt. **x** kann dabei von A..G gehen und **NN** ist eine Zahl. Das nutzt aber in Klipper nichts, weil dort die richtigen GPIO Nummern angegeben werden müssen. Dafür gibt es folgende Rechnung:

- Der Buchstabe wird in eine Zahl gewandelt.  $A = 0, B = 1 \dots G = 6$
- Die Zahl \* 32
- Anschließend noch die NN Nummer addieren
- Beispiel PC15
  - C = 2, NN = 15
  - · 2\*32 + 15 = 79
  - $\circ$  PC15 → gpio79

In der Klipper Konfig trägt man an der Stelle für den Pin dann gpio79 und **nicht** PC15 ein.

### **Beispiel Lüfter**

Auf dem BTT Pi 1.2 Board ist ein extra Lüfter Anschluss mit Mosfet. Um diesen Lüfter zu nutzen kann man folgende Konfig verwenden:

```
[fan_generic GenFan]
pin : BTTPI:gpio211 # Hier ggf. den Host anpassen -> Name der
Linux MCU
max_power : 1.0
#shutdown_speed:
cycle_time : 0.010
hardware_pwm : false
kick_start_time: 1.100
```

Als Ergebnis bekommt man in MainSail einen neuen Lüfter

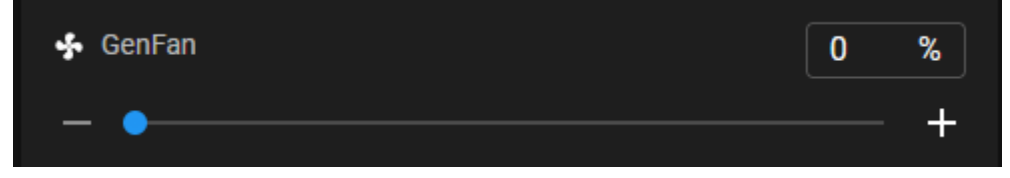

### **Beispiel OutPin**

Einen einfachen Ausgang zum Schalten von was auch immer kann man so realisieren:

```
[output_pin OutPin]
pin : gpio79
pwm : false
value : 0
```

#### ACHTUNG

Hier darf nicht einfach irgendeine Last angeschlossen werden. Die GPIO Pins können nämlich kaum Strom abgeben. Als im Zweifel mit einem Mosfet arbeiten oder jemanden fragen der sich damit

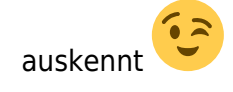

Ergebnis in MainSail

 $\odot$ 

#### OutPin

#### Links

- https://github.com/bigtreetech/CB1#40-pin-gpio
- https://github.com/So6Rallye/BTT-Pi/blob/master/BIGTREETECH%20Pi%20V1.2%20-%20Board% 20Fan%20Pin%20Configuration

### WS2812 Licht

III. How can I enable ws2812 RGB lightning and which Pins are used for that?

Only PC14 can be used for ws2812 and if you can modify the dts, you can modify the dts to any io

Please check the attachment 4 for your reference.

### **IR Sensor nutzen**

Ab Kernel 4.x gibt es einen IR Treiber im Kernel. Sowas wie Lirc ist also nicht mehr wirklich vonnöten.

• Erkennen, ob das IR Modul geladen wurde

```
dmesg |grep IR
        8.113451] rc rc0: sunxi-ir as /devices/platform/soc/7040000.ir/rc/rc0
8.115687] rc rc0: lirc_dev: driver sunxi-ir registered at minor = 0, raw IR receiver, no transmitter
8.121535] input: sunxi-ir as /devices/platform/soc/7040000.ir/rc/rc0/input4
8.125278] sunxi-ir 7040000.ir: initialized sunXi IR driver

    cat /proc/bus/input/devices muss auch ein Device melden

  I: Bus=0019 Vendor=0001 Product=0001 Version=0100
   N: Name="sunxi-ir"
   P: Phys=sunxi-ir/input0
   S: Sysfs=/devices/platform/soc/7040000.ir/rc/rc0/input4
   U: Uniq=
   H: Handlers=kbd event2
   B: PROP=20
   B: EV=100017
   B: KEY=1000000 0 0
   B: REL=3
  B: MSC=10

    Anzeigen welche Protokolle genutzt werden

  cat /sys/class/rc/rc0/protocols
```

biqu@BTT-CB1:~\$ cat /sys/class/rc/rc0/protocols

rc-5 nec rc-6 jvc sony rc-5-sz sanyo sharp mce\_kbd xmp imon rc-mm [lirc]

Hler ist nur das lirc Protokoll aktiv

 Die meisten einfachen Fernbedienungen nutzen das NEC Protokoll. das kann man ändern indem man sich als root anmeldet sudo su - und dann das Protokoll hinzufügt echo nec > /sys/class/rc/rc0/protocols. Danach sollte es auch mit eckigen Klammern versehen sein

```
sudo crontab -e
      @reboot echo nec > /sys/class/rc/rc0/protocols
• Testen kann man das nun unterschiedlich ...

    cat /dev/input/event0

      cat auf das event File geht, ist aber unschön

    evtest → sunxi-ir wählen

       Event: time 1694613088.515563, type 4 (EV_MSC), code 4 (MSC_SCAN), value 40
       Event: time 1694613088.515563, ------ SYN_REPORT
       Event: time 1694613088.567283, type 4 (EV_MSC), code 4 (MSC_SCAN), value 40
       Event: time 1694613088.567283, ----- SYN_REPORT --
      Event: time 1694613089.050239, type 4 (EV_MSC), code 4 (MSC_SCAN), value 15
Event: time 1694613089.050239, ----- SYN_REPORT -----

    sudo apt install ir-keytable

       ir-keytable -t
      biqu@BTT-CB1:~$ ir-keytable -t
       Testing events. Please, press CTRL-C to abort.
       203.473153: lirc protocol(nec): scancode = 0x45
       203.473177: event type EV_MSC(0x04): scancode = 0x45
       203.473177: event type EV SYN(0x00).
       203.524905: lirc protocol(nec): scancode = 0x45 repeat
       203.524926: event type EV MSC(0x04): scancode = 0x45
       203.524926: event type EV_SYN(0x00).
       204.318951: lirc protocol(nec): scancode = 0x46
       204.318975: event type EV_MSC(0x04): scancode = 0x46

    Python

       (https://unix.stackexchange.com/questions/753554/how-to-shutdown-linux-with-an-infrare
      d-remote-control)
       sudo pip3 install evdev -target /usr/lib/python3/dist-packages
       sudo apt install thonny
       from evdev import InputDevice
       dev = InputDevice('/dev/input/event0')
       for event in dev.read_loop():
            print(event)
```

#### Links

- https://linux-sunxi.org/IR
- https://forum.armbian.com/topic/17007-enabling-infrared-ir-receiver-on-nanopi-neo/
- https://unix.stackexchange.com/questions/753554/how-to-shutdown-linux-with-an-infrared-remo te-control

## USB Boot

Root FS umhängen

```
setenv bootargs "root=${rootdev} rootwait rootfstype=${rootfstype} ${consoleargs}
consoleblank=0 loglevel=7 ubootpart=${partuuid} usb-storage.quirks=${usbstoragequirks}
${extraargs} ${extraboardargs}"
```

boot.cmd anpassen ...

https://linux-sunxi.org/FEL/USBBoot

# Configs

### /boot/BoardEnv.txt

#### BoardEnv.txt

```
bootlogo=true
overlay_prefix=sun50i-h616
## 'sun50i-h616-biqu-sd' for CB1, 'sun50i-h616-biqu-emmc' for CB1 eMMC
version
fdtfile=sun50i-h616-biqu-sd
## default 'display' for debug, 'serial' for /dev/ttyS0
console=display
## Specify HDMI output resolution (eg. extraargs=video=HDMI-
A-1:800x480-24@60)
#extraargs=video=HDMI-A-1:1024x600-24@60
## uncomment for ws2812
#overlays=ws2812
## uncomment for i2c-gpio, pwm3, disable uart0 for pwm3
#overlays=light
overlays=spi-spidev
param spidev spi bus=1
param_spidev_spi_cs=1
param spidev max freq=1000000
## uncomment for TFT35 SPI screen
#overlays=tft35_spi
## uncomment MCP2515 spi to canbus module
#overlays=mcp2515
## Chipselect Lines !
## uncomment overlays=spidev1_2 to release 'spidev1.2' to user space
(For example: adxl345),
## spidev1.0 is used by MCP2515,
## spidev1.1 is used by tft35 spi.
## uncomment to release 'spidev0.0' to user space
#overlays=spidev0 0
## uncomment to release 'spidev1.0' to user space
```

```
#overlays=spidev1_0
## uncomment to release 'spidev1.1' to user space
#overlays=spidev1_1
## ADXL345
## uncomment to release 'spidev1.2' to user space
#overlays=spidev1_2
## uncomment to set 'PH10' for IR
#overlays=ir
## write the config after the 'overlays' and separate it with a space
when multiple functions are enabled
#overlays=disable_uart0 pwm ws2812 light tft35_spi mcp2515 spidev0_0
spidev1_0 spidev1_1 spidev1_2 ir
#------#
rootdev=UUID=e345f9fc-00c8-4132-8e8e-8afa1304e8ed
rootfstype=ext4
```

### printer.cfg

#### printer.cfg

```
[include mainsail.cfg]
[virtual sdcard]
path
               : /home/biqu/printer_data/gcodes
on_error_gcode : CANCEL_PRINT
[mcul
serial
              : /tmp/klipper_host_mcu
[printer]
kinematics: none
max_velocity : 1000
           : 1000
max accel
# PIN CALC
# PG19 is definitely a GPIO pin. It may not be on the 40 pin GPIO
header but any input / output pin on the BTT Pi and CB1 is GPIO.
#The formula to convert from PG19 to GPIO is:
#[(PG - PA)*32] + {Pin Number}
#Where PA = 1, PB = 2....so PG = 7
#So [(7-1)*32] + 19 = 211
# Test PC15
# (3-1)*32 + 15 = 79 -> GPI079
```

```
[fan generic GenFan]
#host:
pin
               : gpio211
              : 1.0
max power
#shutdown_speed:
cycle time : 0.010
hardware pwm : false
kick start time: 1.100
[output pin OutPin]
pin: gpio79
pwm: false
    Set if the output pin should be capable of pulse-width-modulation.
#
    If this is true, the value fields should be between 0 and 1; if it
#
#
    is false the value fields should be either 0 or 1. The default is
#
    False.
value: 0
#
    The value to initially set the pin to during MCU configuration.
#
    The default is 0 (for low voltage).
##cycle time: 0.0100
   The amount of time (in seconds) per PWM cycle. It is recommended
#
    this be 10 milliseconds or greater when using software based PWM.
#
    The default is 0.100 seconds for pwm pins.
#
##hardware pwm: False
[adx1345]
cs pin : gpio74
spi bus : spidev1.1
[resonance tester]
accel chip: adxl345
probe points:
    150,150,20 # Bettmitte
```

From: https://drklipper.de/ - **Dr. Klipper Wiki** 

Permanent link: https://drklipper.de/doku.php?id=sbcs:61\_-\_bigtreetech\_pi\_v1.2\_mit\_can

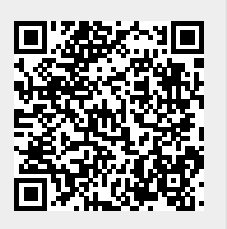

Last update: 2024/02/06 05:15